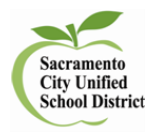

## How to Find CAASPP Reports

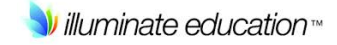

## **SBAC Report**

- Log in to Illuminate and go to: Reports<List Reports.</p>
- Under Tags, scroll down and click on SBA and Search.
- > There are 3 reports:
  - Smarter Balanced Assessments Student Roster Report
    - Overall score and Claim level for each student
  - Smarter Balanced Assessments Performance Summary
    - Summative overall and claim results
  - Smarter Balanced Assessments Student Report
    - Individual student report with overall score and claim levels
- Select the report you want
- Under Enrollment/Roster Date use the dropdown and select 14-15 |Y if you want last year students with last year teachers, select 15-16 | Y if you want to see your students now and how they performed last year.
- You must complete the \* dropdown fields, make sure Test Year is 2014-15. You can also click on Additional filters for more choices.

Download to PDF

View in browser

Select

view your reports. You can select **Show** 

All to see all data.

## **Science Reports**

- Class Roster with Science Data: Go to: Reports<List Reports. In the Search bar type science and select Search.</p>
- > Select Class Roster with Science Data
- Change the Enrollment Roster Date depending on which view you want and add Test Year Range: 2013-2015.
- > 2014-2015 CST,CMA or CPA Science: Go to: Assessments<List Assessments
- Under Subject, scroll down and click on Science and Search. Select your report.

| 2014-2015 CAPA Science 🖻 |
|--------------------------|
| 2014-2015 CMA Science 🖻  |
| 2014-2015 CST Science 🖻  |